Alice 🤪 Quick Reference

## **Changing File Formats in Audacity**

(http://www.alice.org/resources/how-tos/changing-file-formats-in-audacity/)

## Converting Audio to .WAV and .MP3:

- Open up the sound in Audacity that you wish to convert
- Go to File and then to Export Audio
- Select the Wav or MP3 options from the drop down menu
- If you select MP3, you will need to download LAME. To do this, simply click the download button when a window pops up asking you to download it.
- Lastly, press save and you should be all set.